# **UNITY Multi-factor Authentication (MFA) Setup**

### Revision Date: 1-31-2025

## Document Objectives:

- Email MFA Setup
- Microsoft Authenticator App MFA Setup

#### On your first login you will be directed to your UNITY Profile Page.

### You will see the following highlighted message at the top of the page.

Please set up multi-factor authentication (MFA) by navigating to the MFA section in your profile. Choose your preferred method, then log out × and log back in to complete the MFA setup.

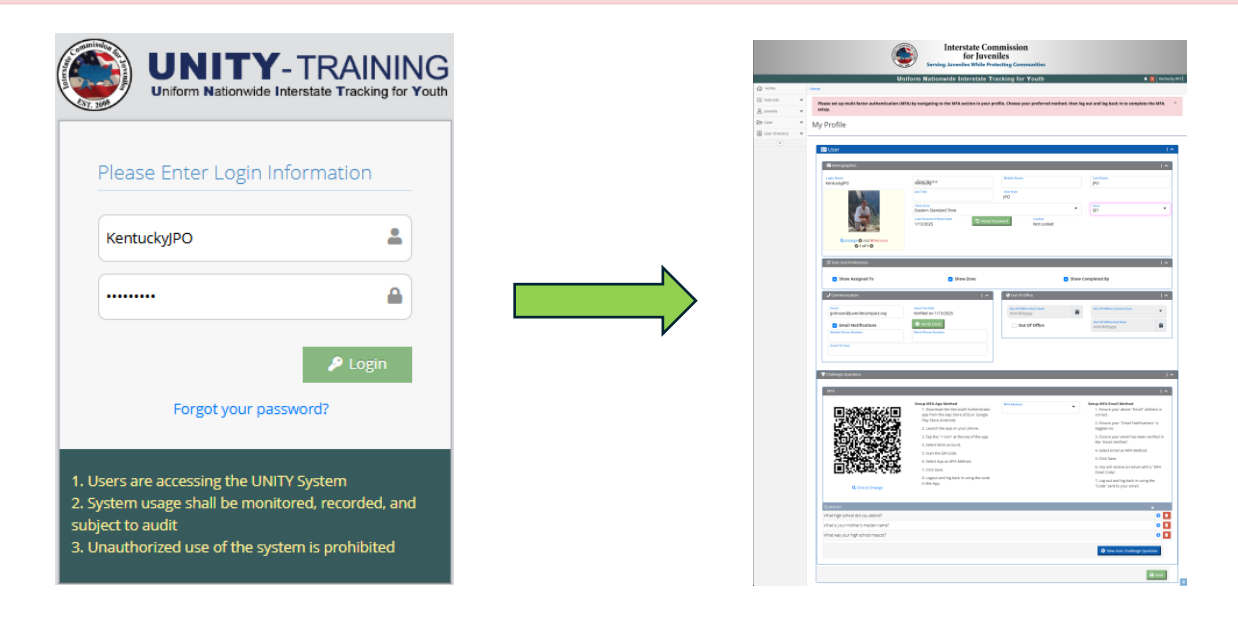

**Note:** UNITY users have two options in setting up the MFA; using either the "Email Notification" [Email] process -or- using the "Microsoft Authenticator App" [App] process. UNITY users do have the ability to switch between the two options after the initial setup.

It is recommended that you first use the "Email" method unless you are familiar with and have used the "App" method.

|            | MFA Method |   |
|------------|------------|---|
| MFA Method | •          | • |
|            |            |   |
|            |            |   |
| Email      |            |   |

# Email - Multifactor Authentication (MFA) Setup Process

Upon logging into UNITY you will be directed to your "Profile Page" to update your "MFA Method" choice.

### First, take time to review & correct all information in each of the "Profile" page sections.

- Demographics: Are the demographic data fields current, and correct?
- Task Grid Preferences: Are all three preferences checked?
- Communications: Is the email correct, Is the Email Notification checked, & Email Verified?
- Challenge Questions: Are your 3 security questions set up?

Before you set up and finalize your Email MFA process, please review carefully the "Communication" box to be sure the section is setup and correct. If not, update these before you set up your Email MFA process.

- Ensure your "Email Address" is correct.
- **D** Ensure your "Email Notification" is checked.
- □ Ensure your email has been verified.

| J Communication                                                                     |                                                                              | ^ |
|-------------------------------------------------------------------------------------|------------------------------------------------------------------------------|---|
| Email<br>jjohnson@juvenilecompact.org<br>email Notifications<br>Mobile Phone Number | Email Verified<br>Verified on 1/13/2025<br>Verify Email<br>Work Phone Number |   |
| Email To Text                                                                       |                                                                              |   |

In the "MFA" section carefully read the -7- Steps and then select "Email" in the "MFA Method" dropdown.

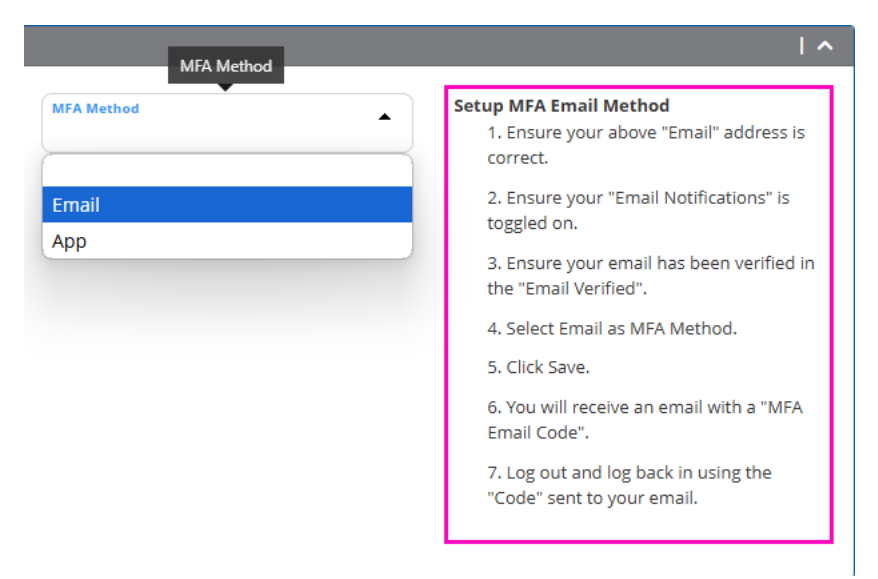

When you have completed the careful review of your "Profile" page and Selected "Email" in the "MFA Method" dropdown, click the "Save" button.

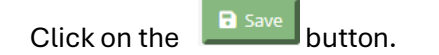

Go to the top right corner of the "Profile" page and "Logout" of your UNITY system.

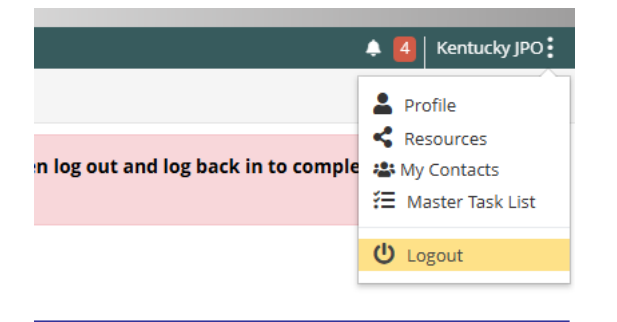

Go to the UNITY login page and log back into UNITY.

Once logged in you will be redirected to "Please Enter Code from Email".

| UNITY - TRAINING<br>Uniform Nationvide Interstate Tracking for Youth                                                                                                | UNITY-TRAINING                                                                                                    |
|----------------------------------------------------------------------------------------------------|----------------------------------------------------------------------------------------------------|
| Please Enter Login Information                                                                                                    | Please Enter Code from Email                                                                                                    |
| Login<br>Forgot your password?                                                                                                    | Submit Use Microsoft Authenticator App   Resend Email                                                                                                    |
| 1. Users are accessing the UNITY System<br>2. System Usage shall be monitored, recorded, and<br>subject to audit<br>3. Unauthorized use of the system is prohibited | <ol> <li>Users are accessing the UNITY System</li> <li>System usage shall be monitored, recorded, and<br/>subject to audit</li> <li>Unauthorized use of the system is prohibited</li> </ol> |

Go to your email, you will receive an email with the 6-digit code to use in the "Verification Code" box.

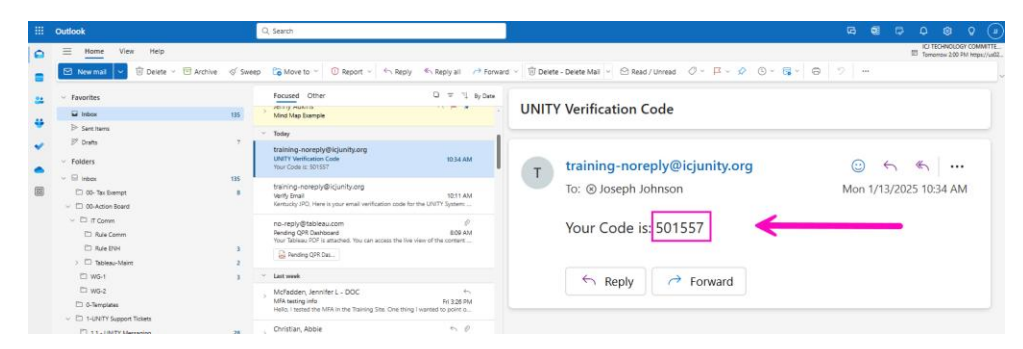

Carefully type or copy/paste this code into the "Please Enter Code from Email" box & click on "Submit".

| 501557                                         |
|------------------------------------------------|
| Use Microsoft Authenticator App   Resend Email |

You are now logged into UNITY and you will use this "Enter Code from Email" process each time you log into UNITY

# Microsoft Authenticator - Multifactor Authentication (MFA) Setup Process

## **BEFORE STARTING:** Download and Install Microsoft's <u>Android</u> & <u>iPhone</u> App for Authentication.

- 1. Install the latest version of the Authenticator app, based on your phone's operating system:
- 2. Google Android. On your Android device, go to Google Play to download and install the Microsoft Authenticator app.
- 3. Apple iOS. On your Apple iOS device, go to the App Store to download and install the Microsoft Authenticator app.

Upon logging into UNITY you will be directed to your "Profile Page" to update your MFA Method choice.

### First, take time to review & correct all information in each of the "Profile" page sections.

- Demographics: Are the demographic data fields current, and correct?
- Task Grid Preferences: Are all three preferences checked?
- Communications: Is the email correct, Is the Email Notification checked, & Email Verified?
- Challenge Questions: Are your 3 security questions set up?

Before you set up and finalize your Microsoft App MFA process, please review carefully the "Communication" box to be sure the section is setup and correct. If not, update these before you set up your Microsoft App MFA process.

- Ensure your "Email Address" is correct.
- Ensure your "Email Notification" is checked.
- □ Ensure your email has been verified.

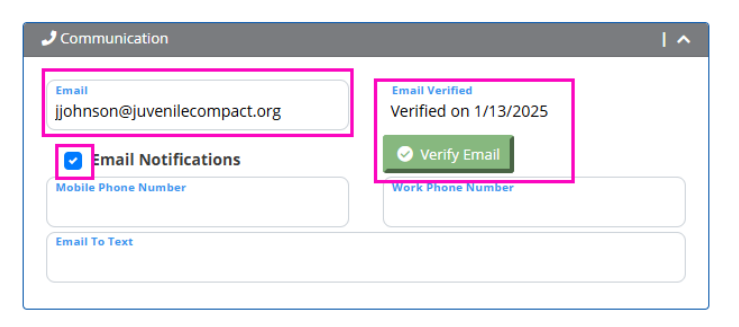

Open your Microsoft Authenticator App open on your phone

- -1- Select the "+" Icon at the top of the app
- -2- Select "Work or school account" in the next screen

|                    |          |            | 10:22 ⋪<br>◀ Search   | ail lite 🚍)     |
|--------------------|----------|------------|-----------------------|-----------------|
| 9:04 ⊀<br>∢ Search |          | arii LTE 🚍 | Accounts              |                 |
| =                  | Accounts | +          | WHAT KIND OF ACCOUNT  | ARE YOU ADDING? |
|                    |          | -1-        | Personal account      | >               |
|                    |          | · (        | Work or school accou  | unt -2- >>      |
|                    |          |            | A Other (Coogle Eacet | ook etc)        |
|                    |          |            |                       |                 |
|                    |          |            |                       |                 |

When you select "Work or school account" the following "Add work or school account" window opens on the screen

-4- Select "Scan a QR code"

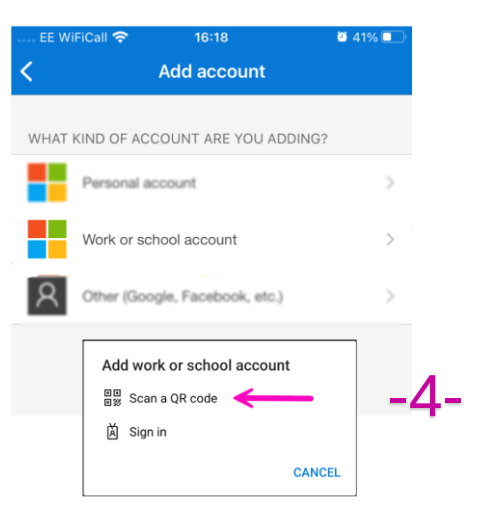

-5- Scan the QR Code in the MFA section of your profile page. This adds your UNITY account to the Authenticator listings in the App

| MFA                                                                                                    |                                                                                                    |                   |     |   | 7-51 🖷 E 📾 🕾 🔹 🜑                                                                                                    | •41<br>+ Q                                        | ł                                     |
|----------------------------------------------------------------------------------------------------|----------------------------------------------------------------------------------------------------|-------------------|-----|---|----------------------------------------------------------------------------------------------------|---------------------------------------------------|---------------------------------------|
| -5-<br>2010 - 10-<br>2010 - 10-<br>2010 - | tup MFA App Method 1. Download the Microsoft Authenticator app from the App Store (IOS) or Google Play Store (Android). 2. Launch the app on your phone. 3. Tap the "+ icon" at the top of the app. 4. Select Work account. 5. Scan the QR Code. 6. Select App as MFA Method. 7. Click Save. 8. Losout and los back in using the code in | MFA Method<br>App | -6- | • | Activities later<br>and later<br>and later<br>Activity of the later<br>Activity of the later<br>Activ | + Q<br>ections<br>actions 8<br>UNITY<br>mpactions |                                       |
| Q Click to Enlarge                                                                                                    | the App.                                                                                                    |                   |     |   | Authenticat. Passwords Payments                                                                                                    | eddeeses we                                       | 1 1 1 1 1 1 1 1 1 1 1 1 1 1 1 1 1 1 1 |

-6- Select "App" in the "MFA Method" dropdown

-7- When you have completed the steps -1- through -6- in the in the instruction set, click the "Save" button

Click on the button.

-8- Go to the top right corner of the "Profile" page and "Logout" of your UNITY system

|                                     | 🜲 🧧 Kentucky JPO                                                                              |
|-------------------------------------|-----------------------------------------------------------------------------------------------|
| n log out and log back in to comple | <ul> <li>Profile</li> <li>Resources</li> <li>My Contacts</li> <li>Master Task List</li> </ul> |
|                                     | U Logout                                                                                      |

-9- Upon login your will be prompted to provide a 6-digit code

-10- Go to your Microsoft Authenticator App and select your UNITY account and note the 6-digit code to enter into the UNITY login prompt.

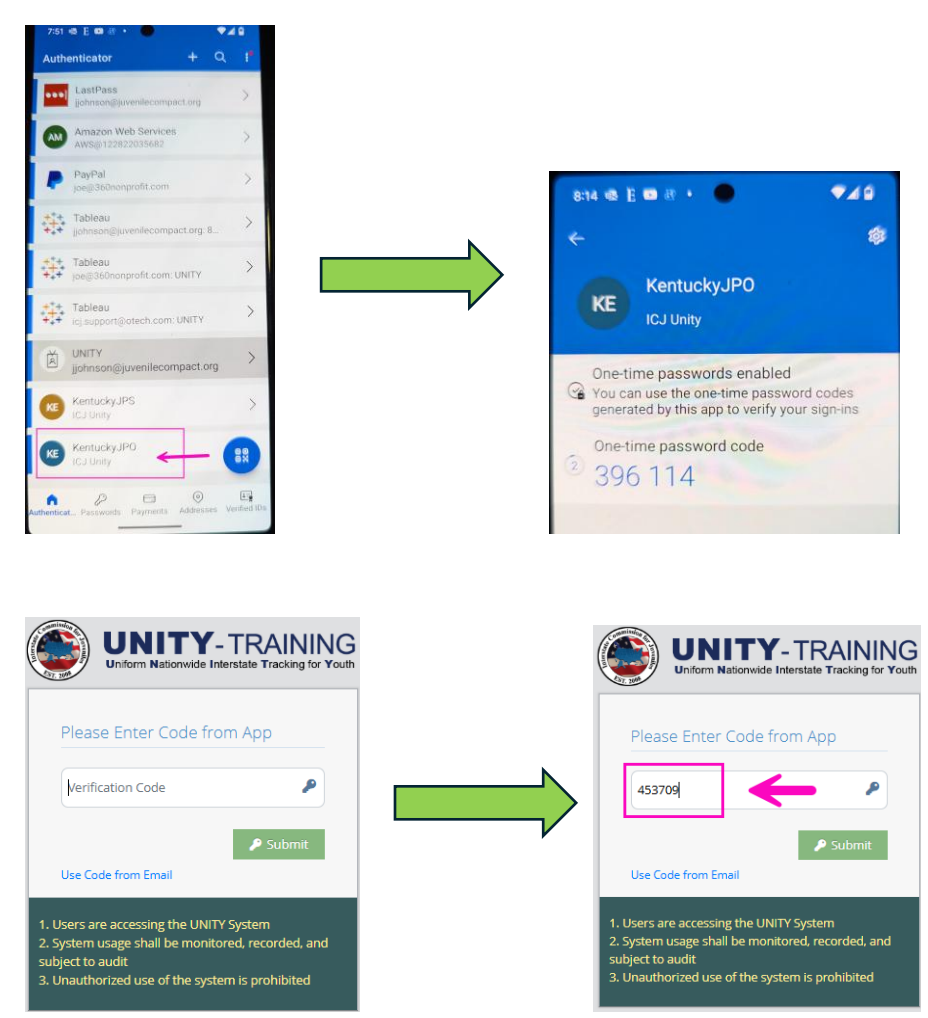

You are now logged into UNITY and you will use this "Enter Code from the Authenticator App" process each time you log into UNITY